## (1) パソコンの確認

パソコンのCPU、搭載メモリ、 ハードディスクの空き容量、基本ソ フトウェア・ブラウザの条件が表示 されます。ご利用のパソコンが、こ の条件を満たしているか確認しま す。

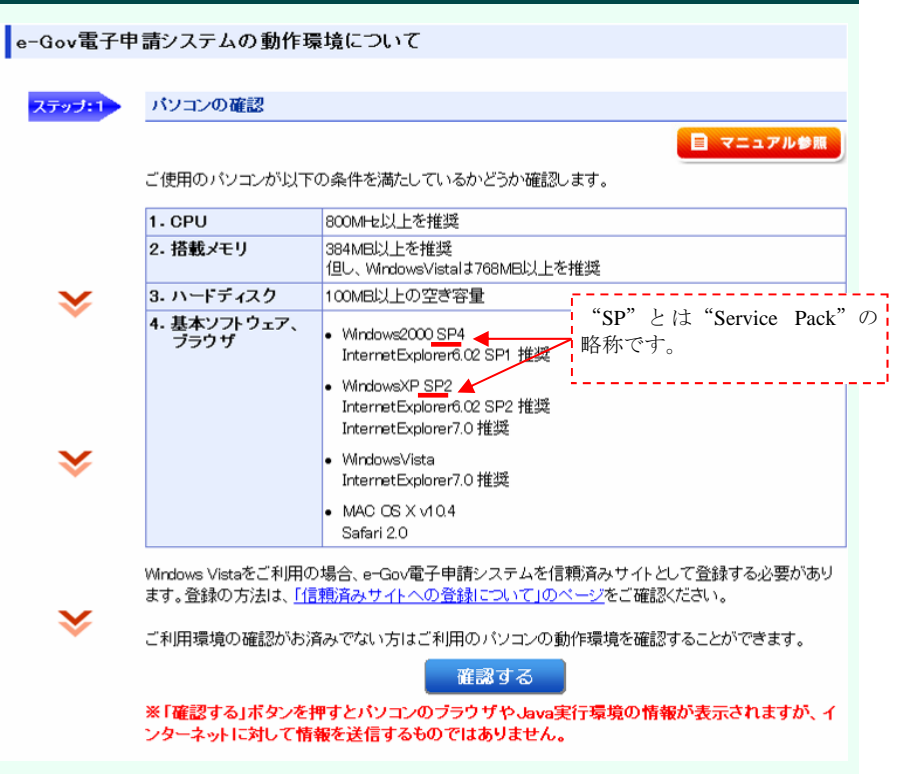

## ~パソコンのCPU等の確認方法~

【基本ソフトウェア】、【CPU・搭載メモリ】、 【ハードディスクの空き容量】を確認します。

なお、条件を満たさない場合は、増設、空き容量 を確保する等の対応をするか、条件を満たしている パソコンをご利用下さい。

ここではWindows XPの場合の確認方法をご紹介します。

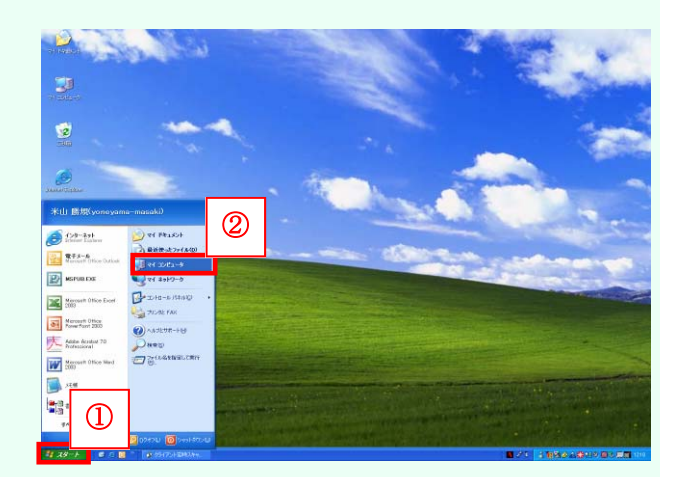

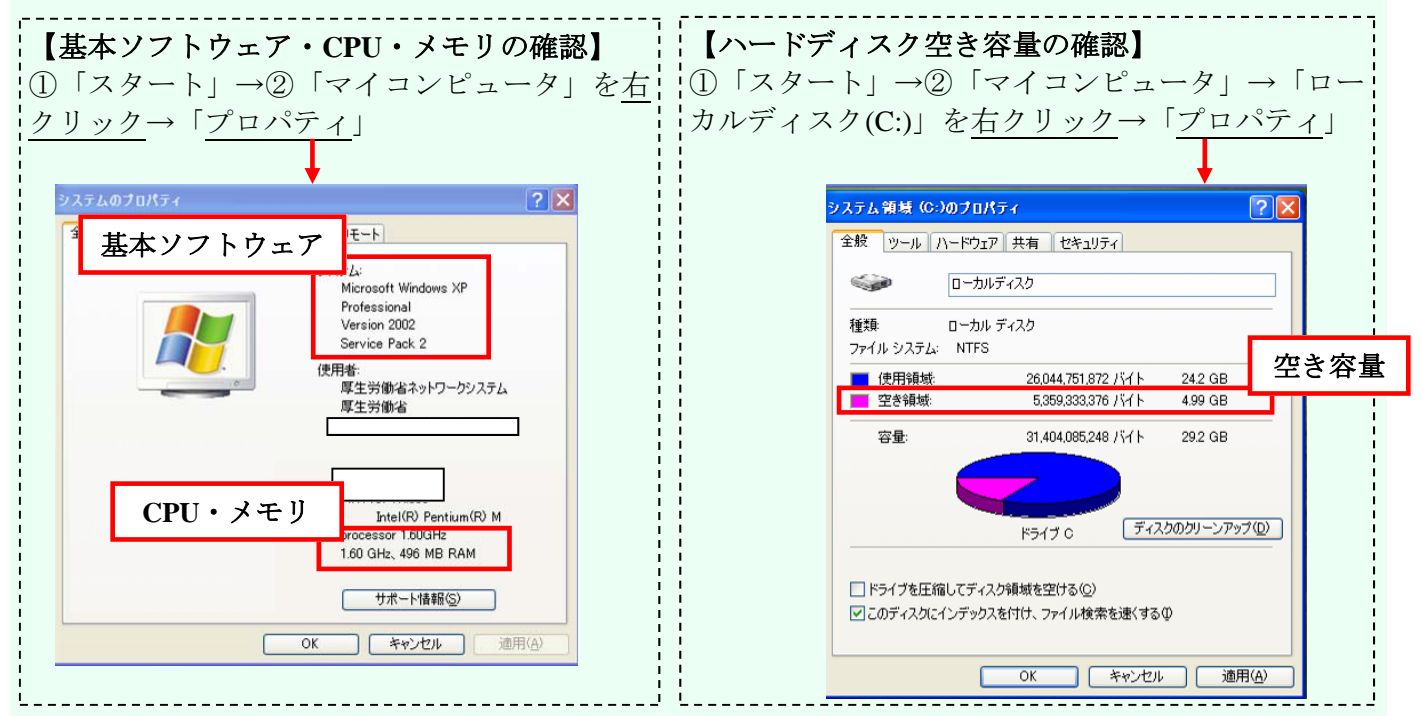

## (2) ブラウザ、Javaの確認

続いて、ブラウザとJava実行環境を確認します。

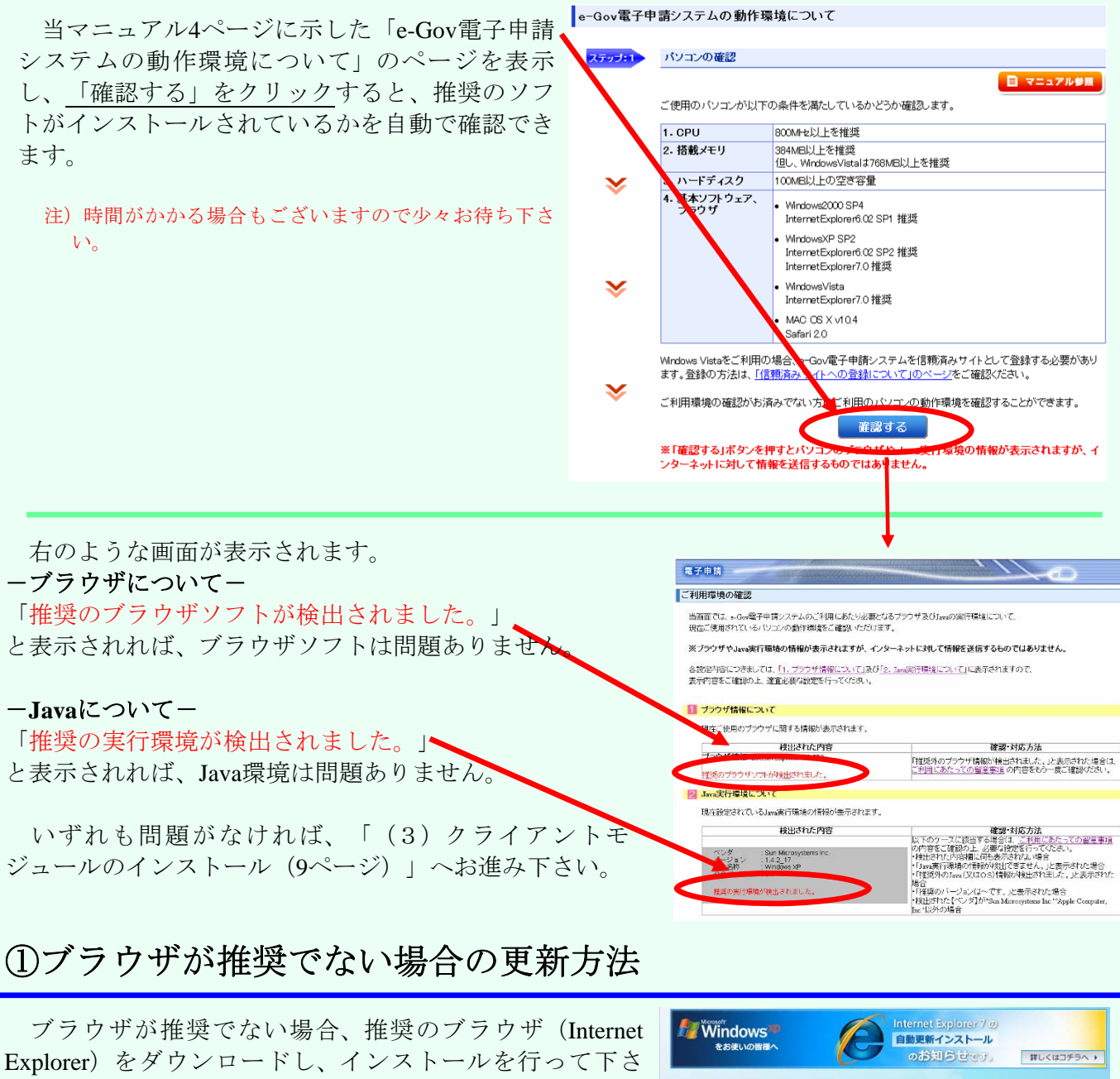

い。下記のアドレスのホームページを表示します。

http://www.microsoft.com/japan/windows/downloads/ie/ getitnow.mspx

ページが表示されたら、画面の指示を確認し、「ダウン <u>ロード」をクリック</u>します。 その後、ページの指示に従ってダウンロード、インス

トールを行って下さい。

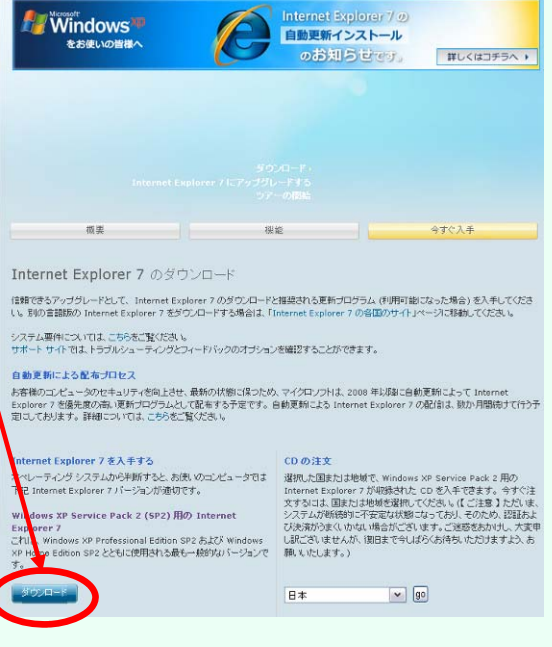